## COM EMPLENAR L'INFORME ESCOLAR

L'informe escolar està fet perquè resulti el més senzill possible d'emplenar. Com veureu hi ha caselles de verificació que haureu de seleccionar en les diferents preguntes numèriques.

Per exemple, en el cas de **format WORD**, si volem marcar el 100% d'assistència escolar, heu de fer doble clic damunt el quadre i s'obrirà un menú desplegable, marcar la casella Activada com a valor predeterminat i donar a ACEPTAR.

| Alash |                                    |                          |                           |      |
|-------|------------------------------------|--------------------------|---------------------------|------|
| 1%    | 75%                                | 50%                      | 25%                       | No v |
| uonat | t cap raó per la seva manca d'assi | stència?                 |                           |      |
|       |                                    |                          |                           |      |
| Comé  | e da easar - anuset alumas nua     | adle dese voicement la e | e slumpor do la rova adat | 921  |
|       | Opciones de campo de fo            | ormulario con casilla di | e verificación 💡          | 23   |
|       |                                    |                          |                           |      |
|       | Tamaño de la casila de ver         | iticación                |                           |      |
|       | Automatico                         | A.]]                     |                           |      |
|       | © Exacto: 10 pto                   | 4                        |                           |      |
|       | Valor predeterminado               |                          |                           |      |
|       | O Desactivada                      |                          |                           |      |
|       | Activada                           |                          |                           |      |
|       | Boutar macro                       |                          |                           |      |
|       | Al entrar:                         | Al şalir:                |                           |      |
|       | -                                  |                          |                           |      |
|       | Especificaciones                   |                          |                           | -    |
|       | Marcador:                          |                          |                           |      |
|       | 📝 Casilļa activada                 |                          |                           | 1    |
|       | Calcular al salr                   |                          |                           |      |
|       |                                    |                          |                           |      |
|       |                                    |                          |                           |      |

I quedarà marcada l'opció triada.

| 4. Assistència a l'escola en aquest curs? |     |     |     |       |  |  |
|-------------------------------------------|-----|-----|-----|-------|--|--|
|                                           |     |     |     |       |  |  |
| 100%                                      | 75% | 50% | 25% | No ve |  |  |

## En el cas de format OPEN OFFICE haurem de fer clic damunt

| - )              |                           | Г           | Г   | <b>Г</b> |
|------------------|---------------------------|-------------|-----|----------|
| .00%             | 75%                       | 50%         | 25% | Nov      |
|                  |                           |             |     |          |
| lan donat cap ra | ió per la seva manca d'as | ssistència? |     |          |
|                  |                           |             |     |          |
|                  |                           |             |     |          |

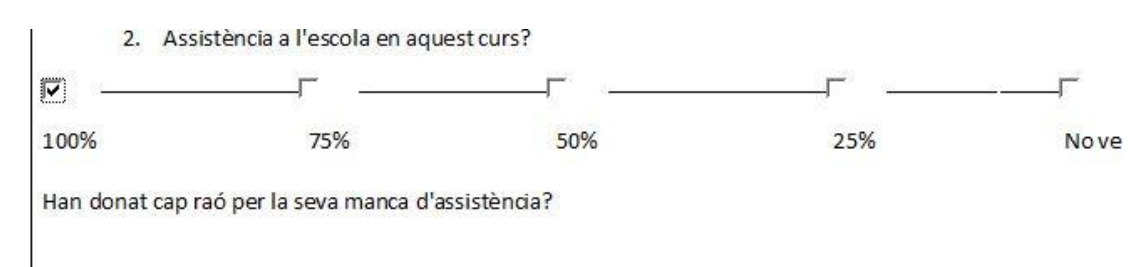